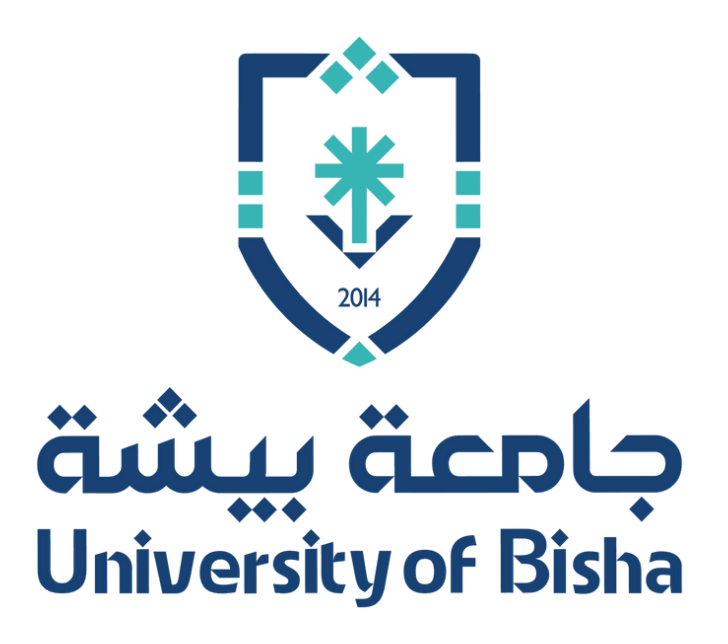

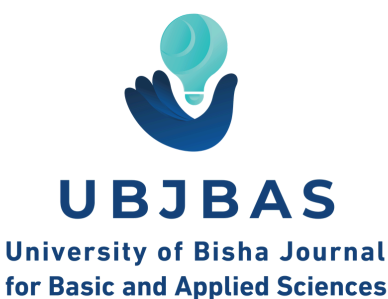

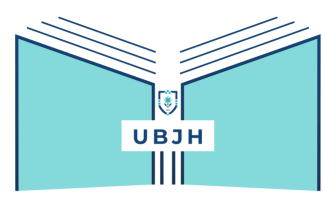

مجلة جامعة بيشة للعلوم الإنسانية University of Bisha Journal of Humanities

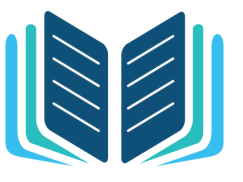

مجلة جامعة بيشة للعلوم التربوية University of Bisha Journal for Educational Sciences UBJES

# <mark>دليل المؤلف (الباحث)</mark> إنشاء طلب إلكتروني لنشر الأبحاث في مجلات جامعة بيشة

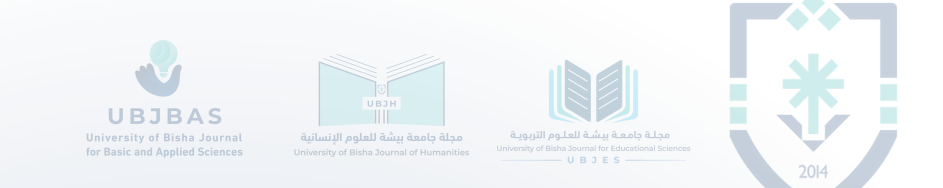

#### الواجهة الرئيسية لموقع المجلة

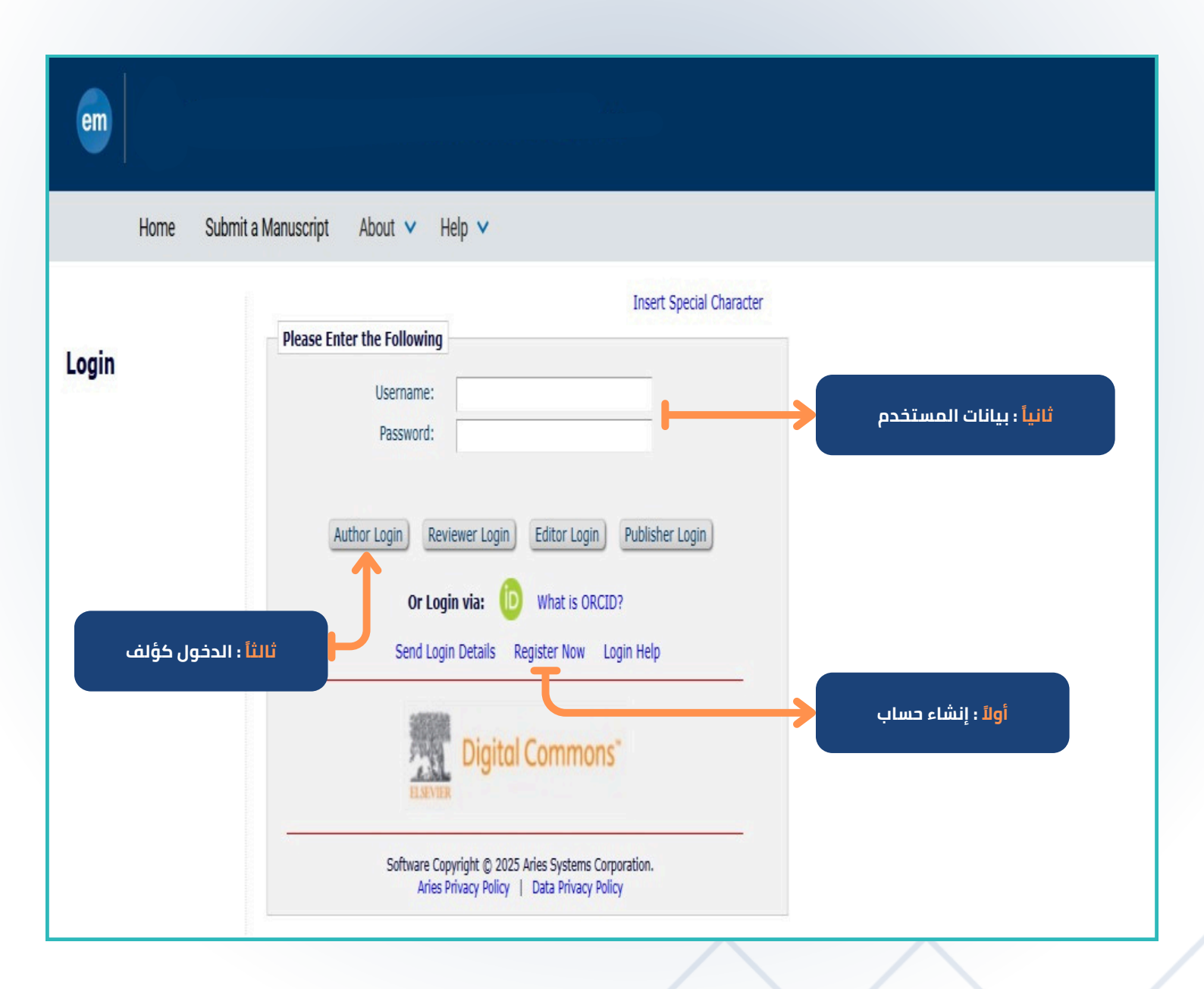

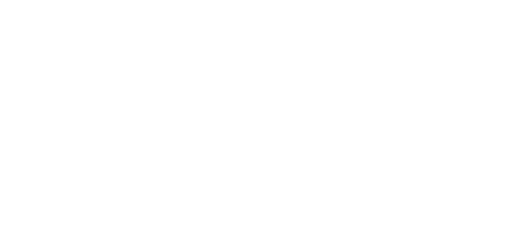

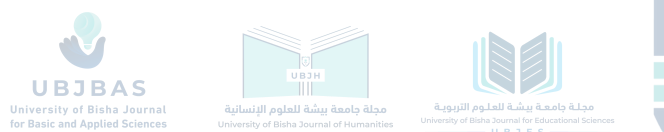

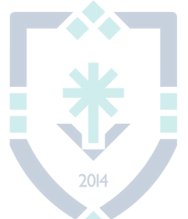

## القائمة الرئيسية

| em                                                                                                    |                                                                                                    |
|----------------------------------------------------------------------------------------------------|----------------------------------------------------------------------------------------------------|
| Home Main Menu Submit                                                                                                    | a Manuscript About 🗸 Help 🗸                                                                                                    |
| Author Main Menu<br>Alternate Contact Information<br>Unavailable Dates<br>For additional help with your submission,<br>please click here for the Author Tutorial. | New Submissions<br>Submit New Manuscript (<br>Submissions Sent Back to Author (0)<br>Incomplete Submissions (1)<br>Submissions Waiting for Author's Approval (1)<br>Submissions Being Processed (0)                                      |
|                                                                                                    | Revisions<br>Submissions Needing Revision (0)<br>Revisions Sent Back to Author (0)<br>Incomplete Submissions Being Revised (0)<br>Revisions Walting for Author's Approval (0)<br>Revisions Being Processed (0)<br>Declined Revisions (0) |
|                                                                                                    | Completed<br>Submissions with a Decision (0)                                                                                                    |

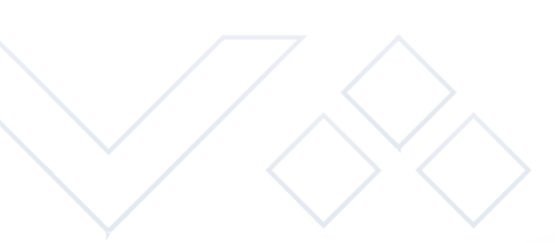

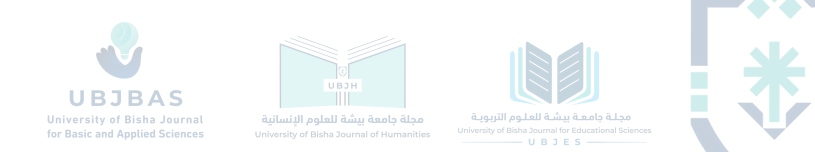

#### اختيار نوع المقالة

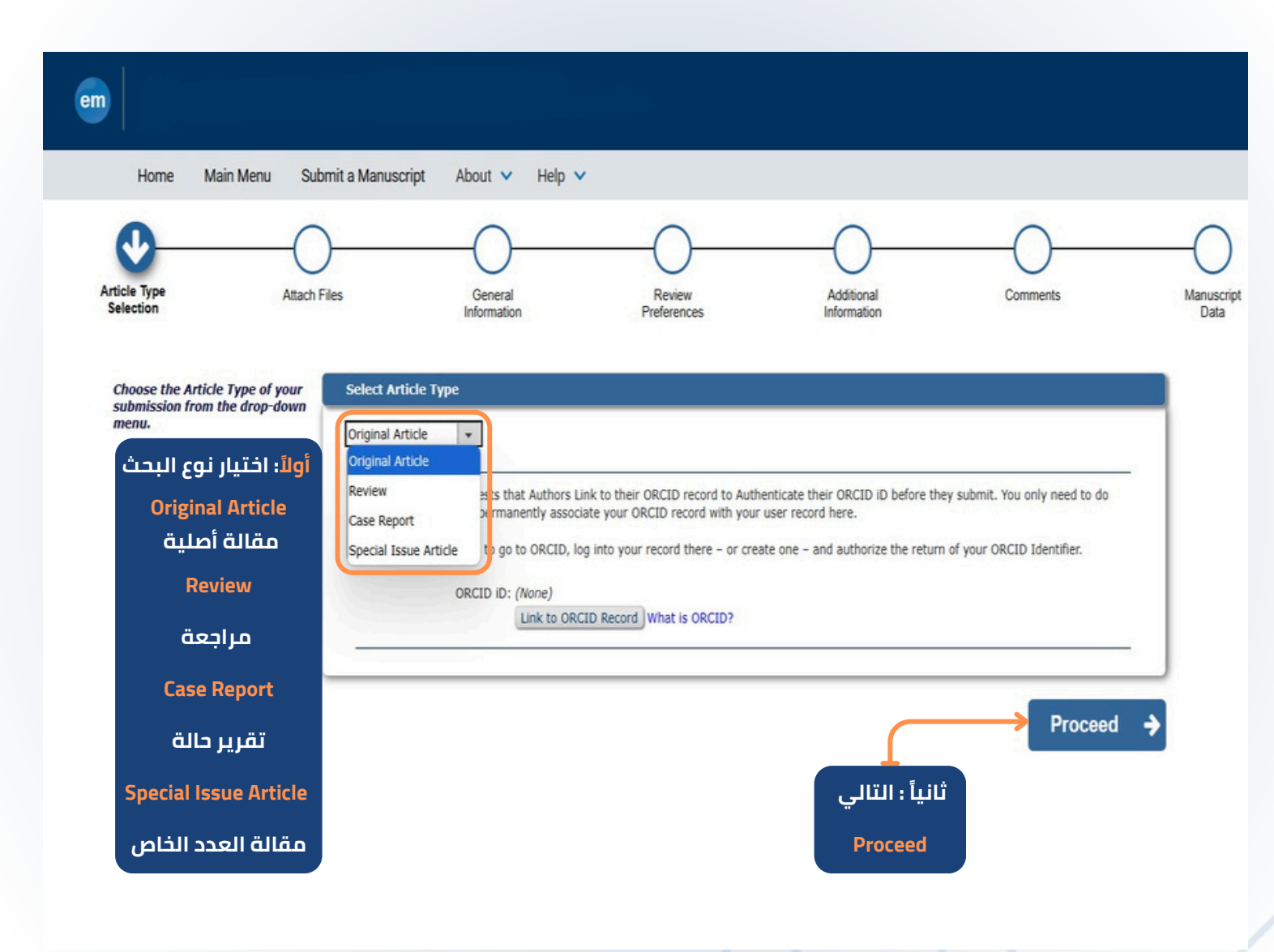

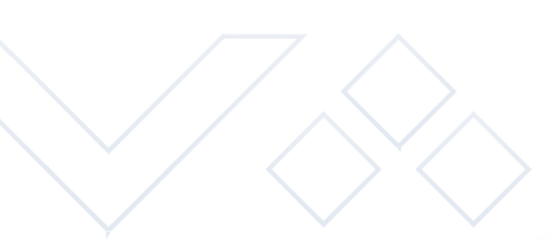

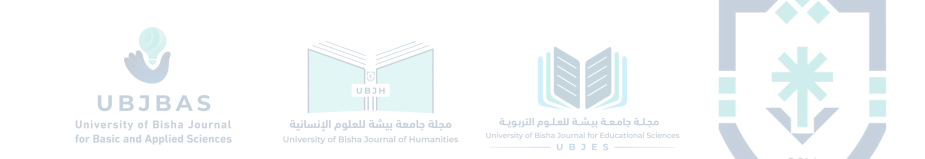

#### إرفاق ملفات المقالة

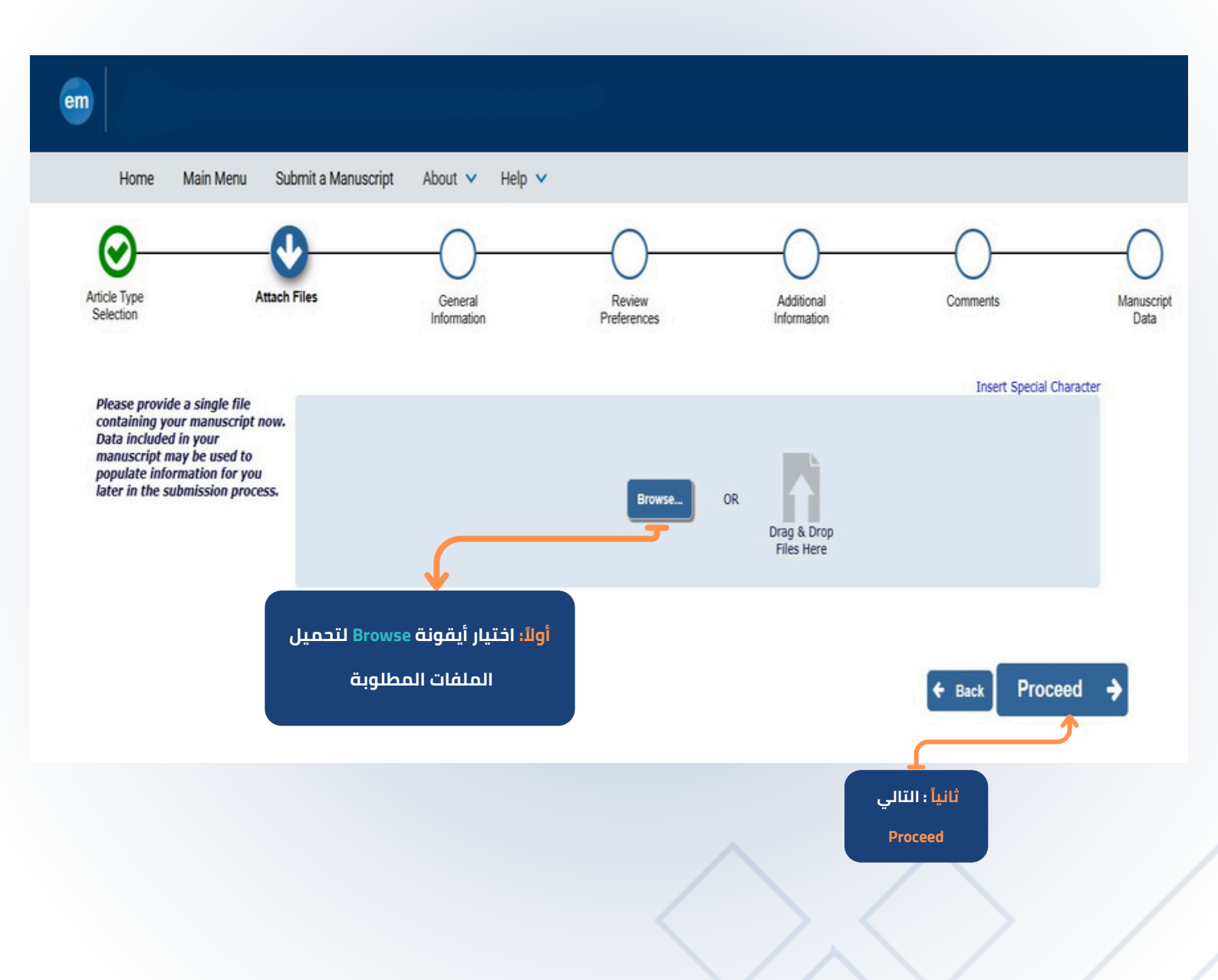

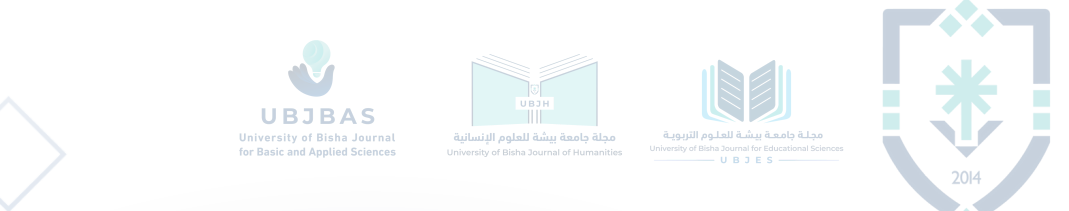

#### إرفاق ملفات المقالة

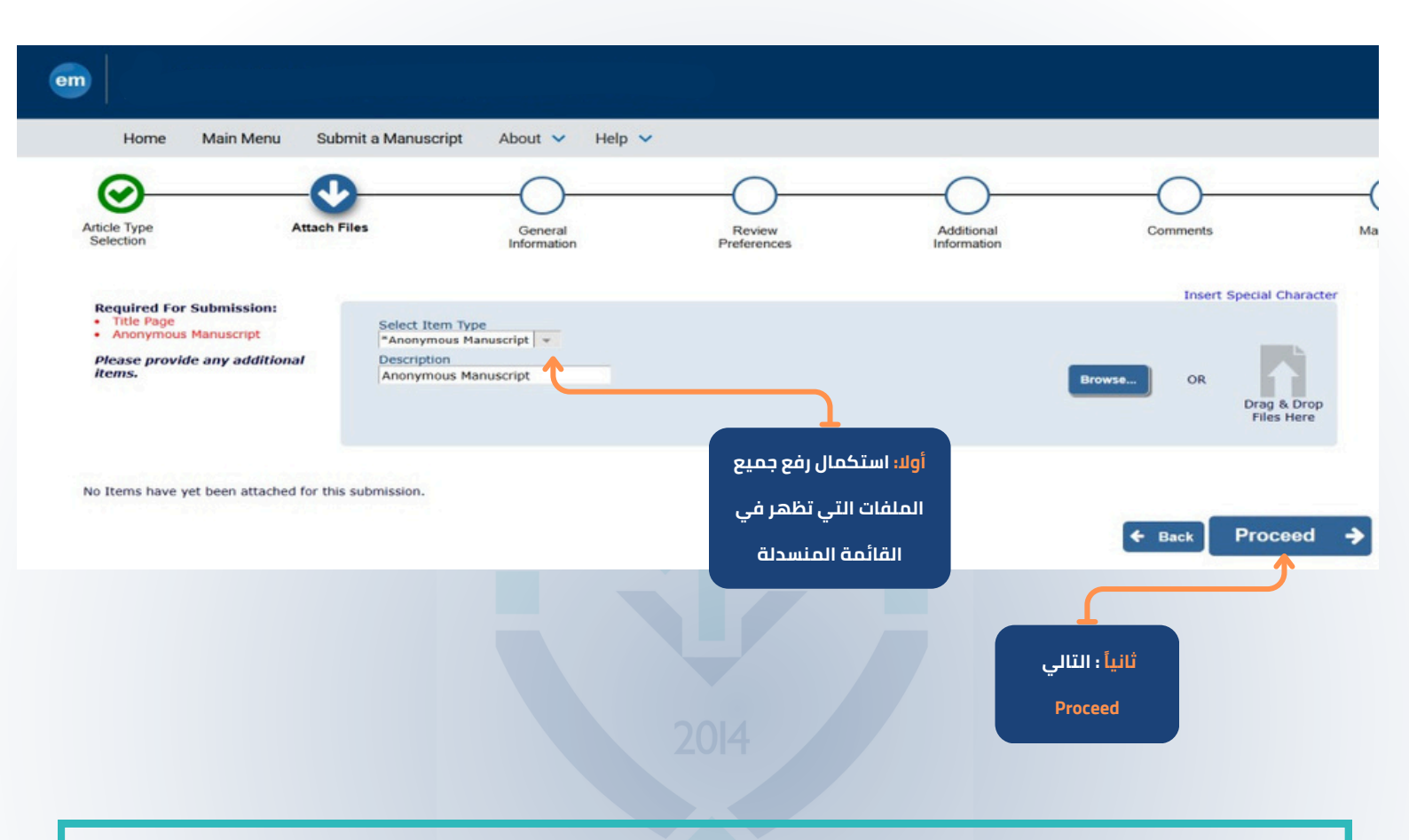

#### تعليمات مهمة

- 1. <mark>يقوم المؤلف بإرفاق الصفحة الأولى من البحث وتشمل: أسماء المؤلفين باللغتين العربية</mark> والإنجليزية – جهة العمل - الإيميل
  - 2. يقوم الباحث بإرفاق البحث بدون بيانات الباحث بصيغة WORD

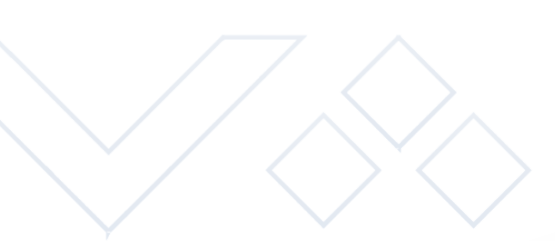

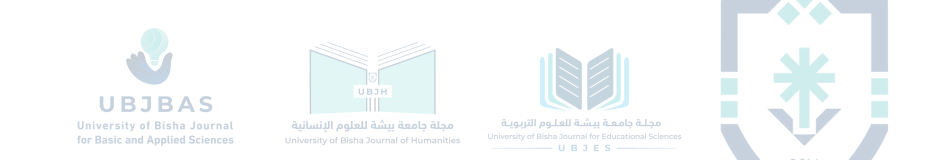

#### إرفاق ملفات المقالة

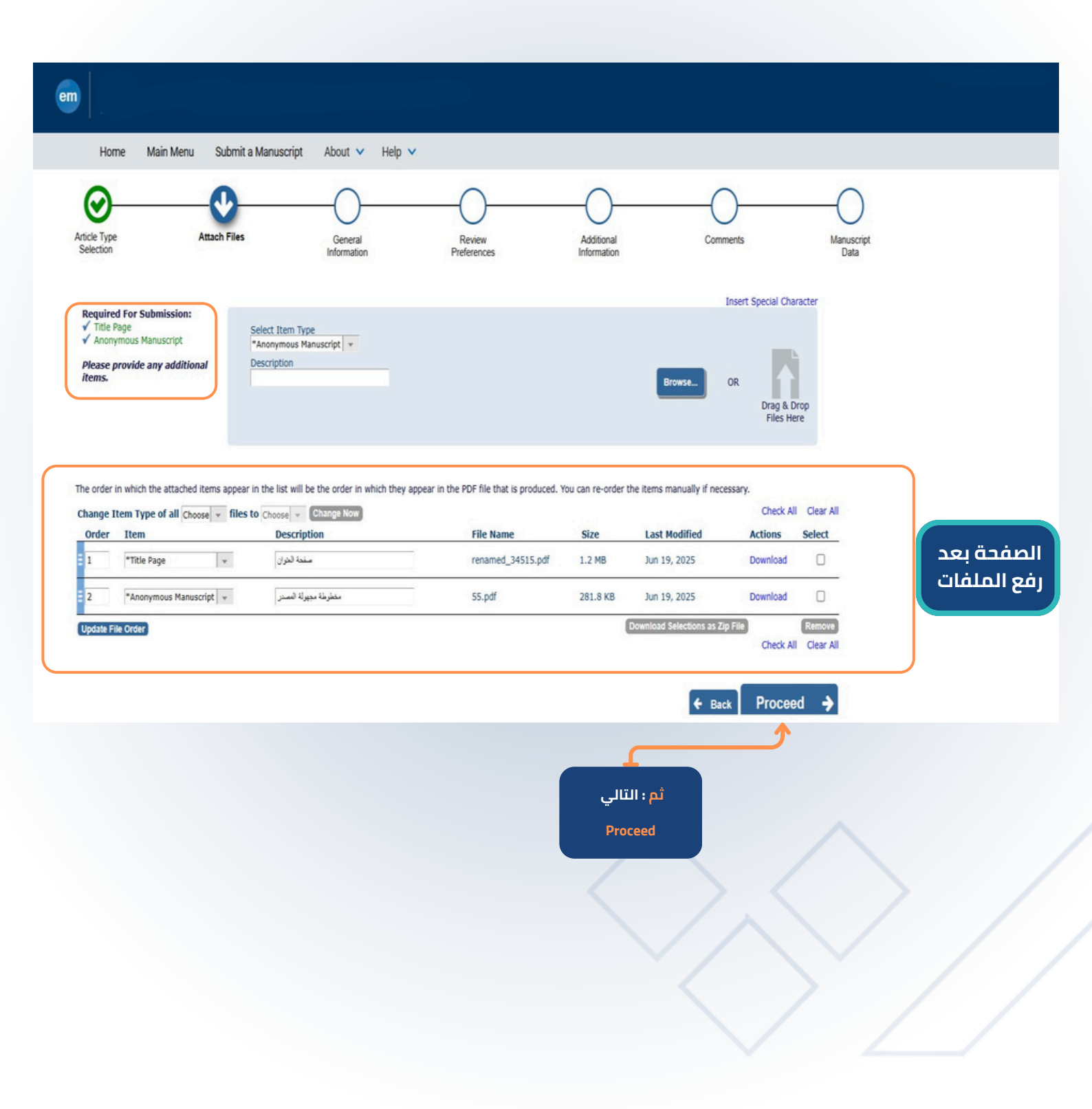

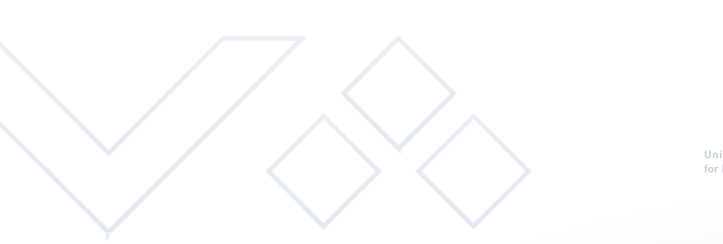

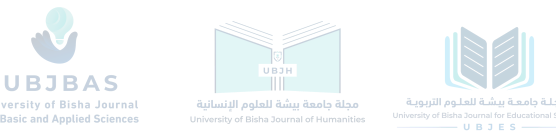

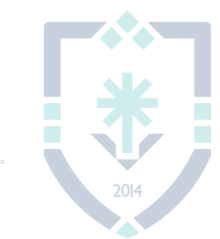

#### صفحة المعلومات العامة

| em                                      |                                     |                                      |                           |                            |           |
|-----------------------------------------|-------------------------------------|--------------------------------------|---------------------------|----------------------------|-----------|
| Home Main Menu                          | Submit a Manuscript About 🗸 H       | lelp 🗸                               |                           |                            |           |
| Article Type<br>Selection               | Attach Files General<br>Information | Review<br>Preferences                | Additional<br>Information | Comments                   | Manuscrip |
| Please provide the request information. | ed<br>Region Of Origin              |                                      |                           | Insert Special C           | haracter  |
|                                         | Select the Region of Origin related | to your submission from the drop-dow | n menu below.             |                            |           |
| أولاً: اختيار الدولة<br>متطلب إلزامي    | Required *<br>Choose Region         | ×.                                   |                           | + Next                     |           |
|                                         | + Section/Category                  |                                      |                           |                            |           |
|                                         |                                     |                                      |                           | Back Proceed               | <b>→</b>  |
|                                         |                                     |                                      |                           | ثانياً : التالي<br>Proceed |           |
|                                         |                                     |                                      |                           |                            |           |
|                                         |                                     |                                      |                           |                            |           |

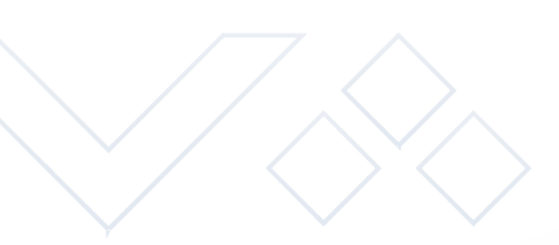

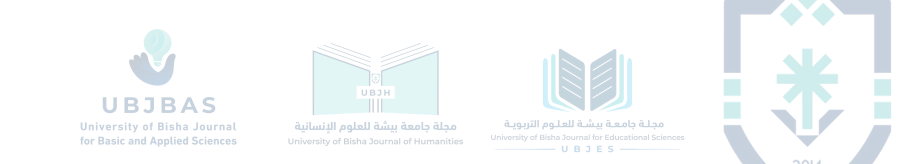

#### <mark>اقتراح المحكمين</mark> (غير إلزامية)

| Home Main Menu                               | Submit a Manuscript Abou                                                                                                    | t 🗸 Help 🗸                                                                                                    |                                                                                     |                                                              |                                                        |
|----------------------------------------------|----------------------------------------------------------------------------------------------------|----------------------------------------------------------------------------------------------------|-------------------------------------------------------------------------------------|--------------------------------------------------------------|--------------------------------------------------------|
| Article Type Att<br>Selection Att            | ach Files Ge                                                                                                    | neral Review Preferences                                                                                                    | Additional<br>Information                                                           | Comments                                                     | Manuscript<br>Data                                     |
| Please provide the requested<br>information. | Suggest Reviewers      Please suggest potenti person. Please note th appropriate reviewers.      Current Suggested Rev      There are currently no      Add Suggested Rev | al reviewers for this submission and provide<br>at the editorial office may not use your sugg<br><b>viewers List</b><br>Suggested Reviewers in the list. | specific reasons for your suggestion in<br>estions, but your help is appreciated an | the comments box for each<br>d may speed up the selection of | متطلب غير إلزامي<br>يتاح للمؤلف اقتراح<br>محكمين للبحث |
|                                              |                                                                                                    |                                                                                                    | Proceed                                                                             |                                                              |                                                        |

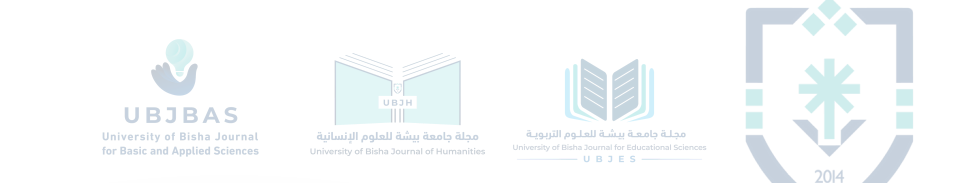

#### <mark>بيانات (التمويل – الإسهام) البحثي</mark> ( غير إلزامية في حال عدم توفرها )

| vticle Type A                | - Contract Hard Files | General<br>Information          | Review    | Additional             | Comments           | _      |
|------------------------------|-----------------------|---------------------------------|-----------|------------------------|--------------------|--------|
| Please respond to the presen | ted                   |                                 | Freiences | moniator               | Insert Special Cha | racter |
| questions/statements.        | Question              | add the funding statement here: |           |                        |                    |        |
|                              | Prease                | Character Count: 0              |           |                        |                    |        |
|                              |                       |                                 | Limit     | 20000 characters       |                    |        |
|                              |                       |                                 | 6         |                        |                    |        |
|                              |                       |                                 |           |                        | Back     Proceed   | ÷      |
|                              |                       |                                 |           |                        |                    |        |
|                              |                       |                                 |           | ثم : التالي<br>Procood |                    |        |
|                              |                       |                                 |           | Proceed                |                    |        |
|                              |                       |                                 |           |                        |                    |        |
|                              |                       |                                 |           |                        |                    |        |
|                              |                       |                                 |           |                        |                    |        |

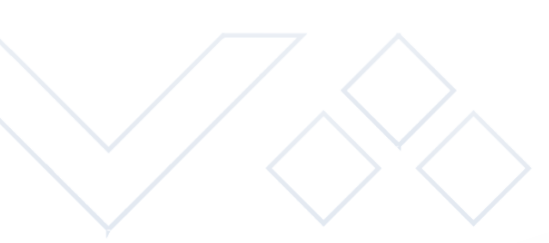

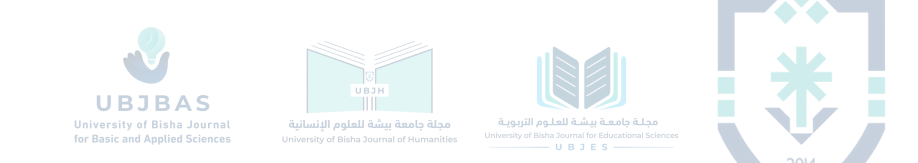

#### تعليقات إضافية (غير إلزامية)

| em                                        |                                                                                                    |                    |
|-------------------------------------------|----------------------------------------------------------------------------------------------------|--------------------|
| Home Main Menu Sul                        | bmit a Manuscript About 🗸 Help 🗸                                                                                                    |                    |
| Article Type Attach<br>Selection          | Files General Review Additional Comments N                                                                                                    | tanuscript<br>Data |
| Please provide the requested information. | Enter Comments                                                                                                    |                    |
|                                           | Please enter any additional comments you would like to send to the publication office. These comments will not appear directly in your submission. |                    |
|                                           | Limit 100 words                                                                                                    |                    |
|                                           |                                                                                                    |                    |
|                                           | ← Back Proceed →                                                                                                    |                    |
|                                           | ثم : التالي<br>Proceed                                                                                                    |                    |
|                                           |                                                                                                    |                    |
|                                           |                                                                                                    |                    |

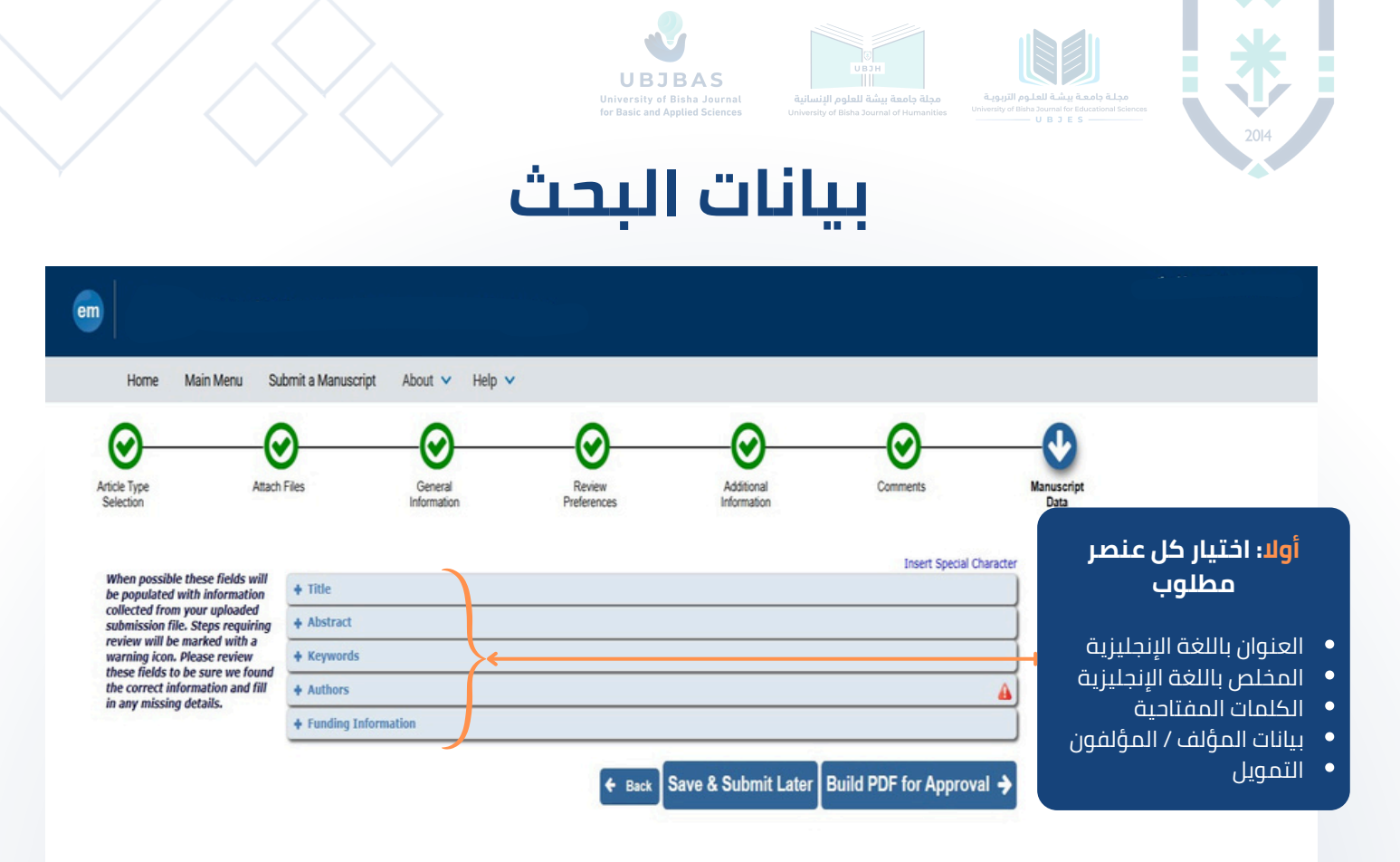

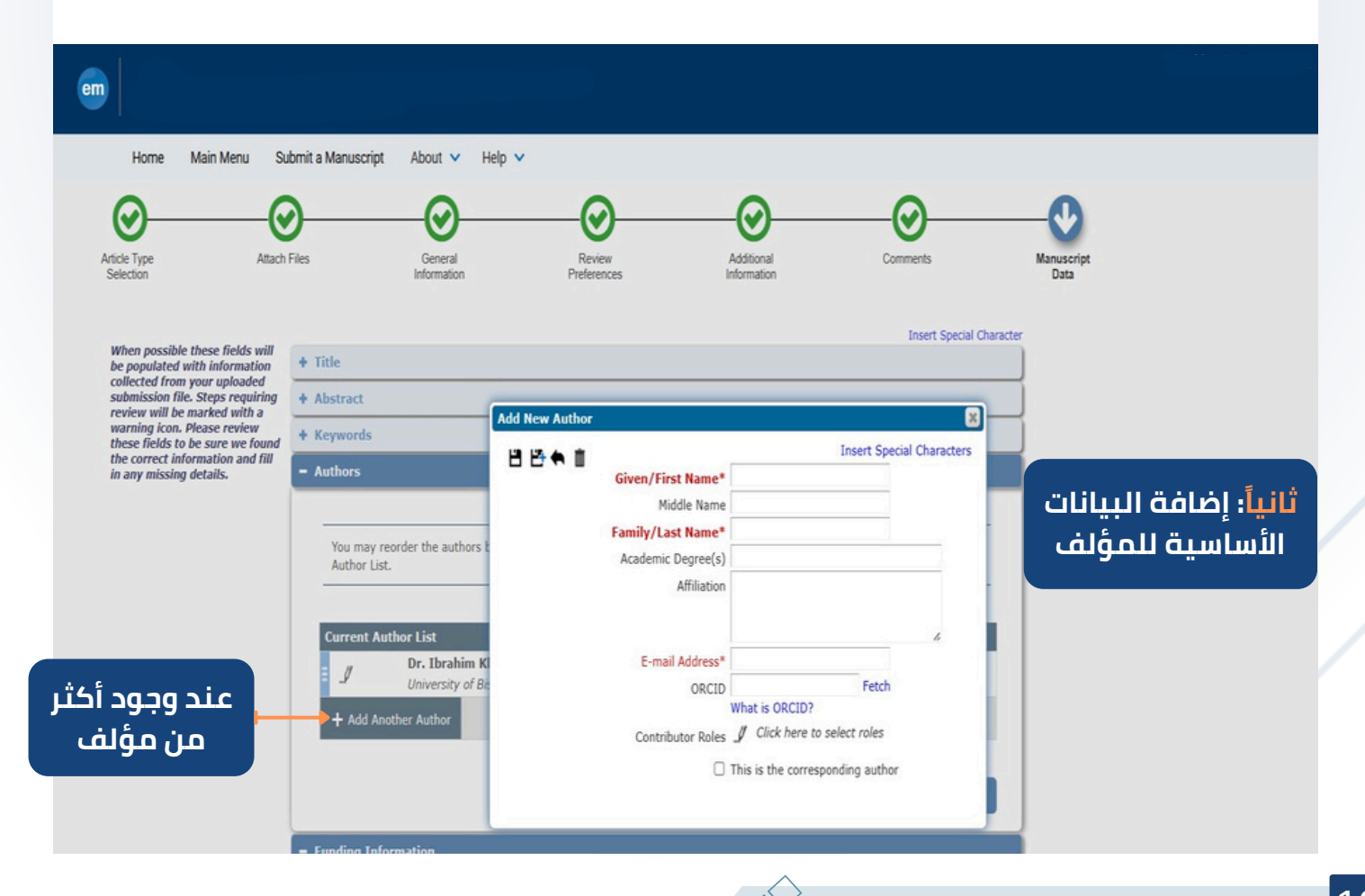

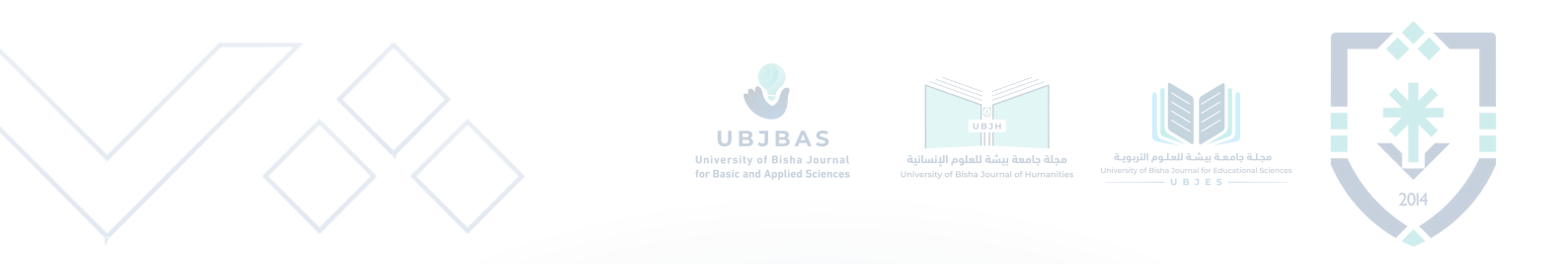

#### ملحوظة : يتم الانتقال للمرحلة التالية بعد اعتماد نسخة PDF ( أسفل الصفحة)

| em |      |           |                                                                                                    |
|----|------|-----------|----------------------------------------------------------------------------------------------------|
|    | Home | Main Menu | Submit a Manuscript About V Help V<br>راي السلين في كتب الرياضيات المدرسية https://www.researchgate.net/publication/368837263 : راجع المدانشات ورالإحسائيات وسلقات تعريف المولفين لهذا المتقرر على<br>فكرة عن |
|    |      |           | A Secondary Full Title                                                                                                    |
|    |      |           | % Short Title Limit 10 words                                                                                                    |
|    |      |           | %<br>↓ Next                                                                                                    |
|    |      |           | + Abstract                                                                                                    |
|    |      |           | + Keywords                                                                                                    |
|    |      |           | + Authors                                                                                                    |
|    |      |           | + Funding Information                                                                                                    |
|    |      |           | ← Back Save & Submit Later Build PDF for Approval →                                                                                                    |
|    |      |           | PDF اعتماد نسخة                                                                                                    |

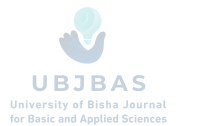

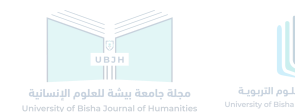

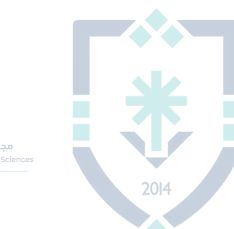

### إرسال البحث للمجلة

| ← Submissions W                     | aiting for Approval by Author                                                                                                    |                                                         |                                                                                                |
|-------------------------------------|----------------------------------------------------------------------------------------------------|---------------------------------------------------------|------------------------------------------------------------------------------------------------|
| If no Actions appear for            | your submission, please wait a few minutes for your PDF to be built. The Actions appear automatically                                                                                                    | when your PDF is availab                                | le.                                                                                            |
| The 'Edit Submission' lin           | ix allows you to tix or alter your submission. Please use Edit Submission to make changes to the meta<br>in' link removes your submission from the system. Please use this ONLY if you would like to permanen | -data and to remove and u<br>tly remove this submission | ipioao new tiles that make up your submission.<br>n from the system.                           |
| Page: 1 of 1 ( <u>2 total submi</u> | ssions)                                                                                                    |                                                         | Results per page 10 🗸                                                                          |
| Action 🖬 😯                          | Titie ▲                                                                                                    | Date Submission<br>Began 🔻                              | I have checked my submission and I can<br>confirm I have provided all required<br>information. |
| Action Links                        | يراجع المثالثات والإحصائيات وملك تعريف المؤلفين ليلا المتقرر على<br>رأي المطنين في كتب الرياضيات المترسية فكرة عن https://www.researchgate.net/publication/366837263                                          | Jun 18, 2025                                            | ا محتوان الموافقة على                                                                          |
| Action Links                        | A REVIEW AND CONTENT ANALYSIS OF MATHEMATICS TEXTBOOKS IN EDUCATIONAL RESEARCH                                                                                                    | Jun 18, 2025                                            | الطلب I accept                                                                                 |
| Page: 1 of 1 (2 total submi         | ssions)                                                                                                    |                                                         | Results per page 10 V                                                                          |

| Page: 1 of 1 (2 total submissions) Results per page 10                        |                                                                                                    |                            |                                                                                                |  |  |  |
|-------------------------------------------------------------------------------|----------------------------------------------------------------------------------------------------|----------------------------|------------------------------------------------------------------------------------------------|--|--|--|
| Action 🖬 🖓                                                                    | Title 🔺                                                                                                    | Date Submission<br>Began 🔻 | I have checked my submission and I can<br>confirm I have provided all required<br>information. |  |  |  |
| View Submission<br>Edit Submission<br>Approve Submission<br>Remove Submission | ير اجع المدائشات والإحصائيات وملقات تعريف المؤافنين لهذا المنشور على<br>رأي المعلمين في كتب الرياضيات المدرسية فكرة عن https://www.researchgate.net/publication/368837263 | Jun 18, 2025               | C I accept                                                                                     |  |  |  |
| Correspondence<br>Send E-mail                                                 | A REVIEW AND CONTENT ANALYSIS OF MATHEMATICS TEXTBOOKS IN EDUCATIONAL RESEARCH                                                                                            | Jun 18, 2025               | I accept                                                                                       |  |  |  |
| اختیار:<br>View Submissi<br>ثم :<br>Approve<br>Submission                     | on                                                                                                    |                            |                                                                                                |  |  |  |